## Outlook 2019/Outlook 365

(i) Es ist wichtig, dass du dich mindestens einmal auf office.com, teams.microsoft.com oder outlook.com mit deinem Zugang eingewählt hast!

1. Öffne Outlook

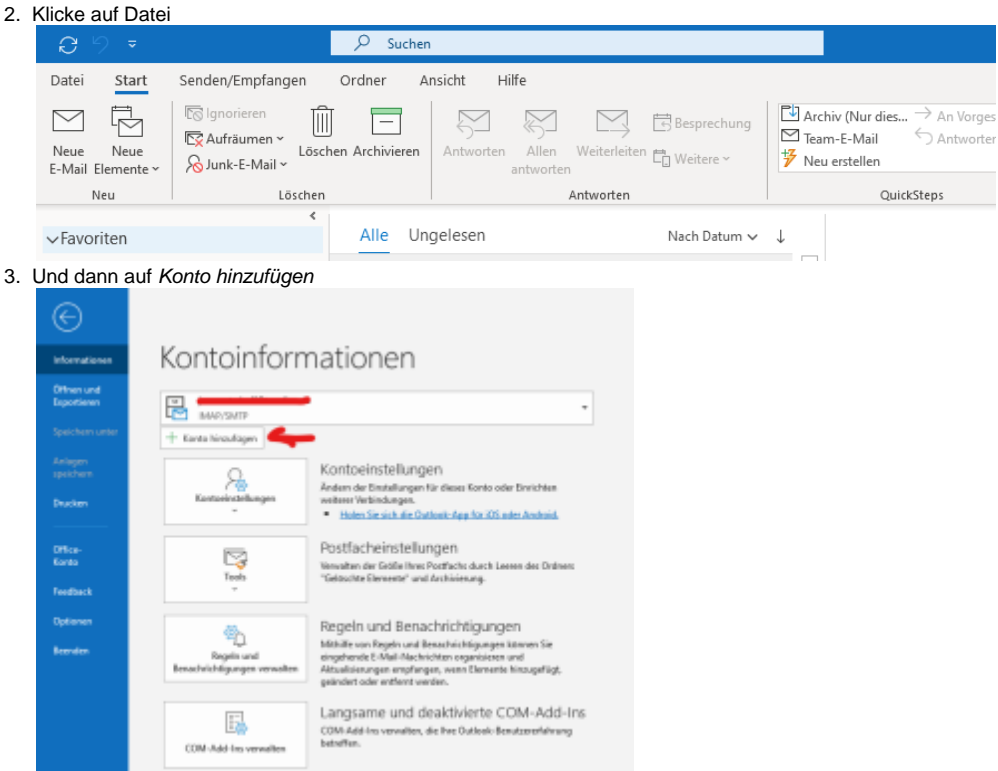

4. Warte bis diese Meldung verschwindet

|                         | ×   |
|-------------------------|-----|
| 🔩 Outlook               |     |
| ം Konten werden gesucht | len |
| Erweiterte Optionen 🛩   |     |
| Verbinden               |     |

- 5. Gebe nun eine E-Mail-Adresse ein und klicke auf Verbinden. Nun wird versucht, die E-Mail-Adresse automatisch einzurichten. Wenn dies nicht funktioniert schaue bitte hier nach, dort sind die Einstellung für das Manuelle anlegen angegeben.

|    | C-Mail-Adresse<br>Jan.westerhoff@nds.pfadfinden.de                                                                               | ~        |
|----|----------------------------------------------------------------------------------------------------|----------|
|    | Enweiterte Optionen 🛩                                                                                                    |          |
|    |                                                                                                    |          |
|    | Verbinden                                                                                                    |          |
|    |                                                                                                    |          |
| 6. | Fertig                                                                                                    |          |
|    |                                                                                                    | $\times$ |
|    |                                                                                                    |          |
|    | Outlook                                                                                                    |          |
|    | <ul> <li>Outlook</li> <li>Konto erfolgreich hinzugefügt.</li> </ul>                                                              |          |
|    | Cutlook<br>Konto erfolgreich hinzugefügt.<br>Die Änderungen werden beim nächsten Start von Outlook angewendet.                   |          |
|    | Outlook Konto erfolgreich hinzugefügt. Die Änderungen werden beim nächsten Start von Outlook angewendet.                         |          |
|    | Outlook Konto erfolgreich hinzugefügt. Die Änderungen werden beim nächsten Start von Outlook angewendet.                         |          |
|    | Outlook<br>Konto erfolgreich hinzugefügt.<br>Die Änderungen werden beim nächsten Start von Outlook angewendet.                   |          |
|    | Cutlook<br>Konto erfolgreich hinzugefügt.<br>Die Änderungen werden beim nächsten Start von Outlook angewendet.                   |          |
|    | Outlook<br>Konto erfolgreich hinzugefügt.<br>Die Änderungen werden beim nächsten Start von Outlook angewendet.                   |          |
|    | Cutlook Konto erfolgreich hinzugefügt. Die Änderungen werden beim nächsten Start von Outlook angewendet.                         |          |
|    | Cutlook<br>Konto erfolgreich hinzugefügt.<br>Die Änderungen werden beim nächsten Start von Outlook angewendet.                   |          |
|    | Outlook  Konto erfolgreich hirzugefügt.  Die Änderungen werden beim nächsten Start von Outlook angewendet.  Vorand Abgreschassen |          |